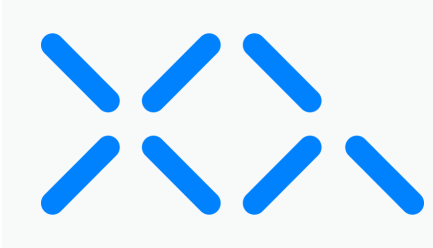

# Vault Deployment for Administrators

# Set up XQFS

Before running XQFS, you must set up the program. Refer to the following instructions to set up XQFS:

## <u>Step 1</u>

Install Homebrew by copying and pasting the following command into your Terminal:

#### /bin/bash -c "\$(curl -fsSL https://raw.githubusercontent.com/Homebrew/install/HEAD/install.sh)"

Ensure you follow the **Next steps:** instructions in the Terminal before proceeding to Step 2. For more information on Homebrew, see <u>Homebrew's website</u>.

## <u>Step 2</u>

Install **OpenSSL** and **OpenSSL-devel** packages by copying and pasting the following commands into your Terminal:

```
brew install openssl
export LDFLAGS="-L/opt/homebrew/opt/openssl@3/lib"
export CPPFLAGS="-I/opt/homebrew/opt/openssl@3/include"
```

## Step 3

Install macFuse 4.4.1 and SSHFS 2.5.0 from the following URL: <u>https://osxfuse.github.io/</u>.

During installation may have to edit your security permissions:

- 1. Open System Settings and select Privacy and Security.
- 2. Under Allow applications downloaded from, click the App Store and Identified Developers radio button:

| Allow applications downloaded from                                         |  |
|----------------------------------------------------------------------------|--|
| <ul> <li>App Store</li> <li>App Store and identified developers</li> </ul> |  |

3. Select Yes to update security permissions for MacFuse.

**Note:** You may need to adjust your Startup Security Utility settings in addition to editing your security permissions. If you are prompted to do this, see Apple's guide on <u>Changing security</u> <u>settings on the startup disk</u>.

### Step 4

Create a fuse.ini file containing the following information:

#### [Connections]

```
Quantum = https://quantum.xqmsg.net/v2
Val = https://validation.xqmsg.net/v2
Sub = https://subscription.xqmsg.net/v2
Saas = https://dashboard.xqmsg.net/v2
```

#### [ApiKeys]

XQ=XQ GENERAL API KEY Dashboard=XQ DASHBOARD API KEY

#### [XQFS]

#The file suffix for encrypted files.
Suffix=.xqf

#The team ID used for authentication.
Team=TEAM ID

#The trusted range secret key. Key=TRUSTED RANGE SECRET KEY

#The desired device name which will be registered on the dashboard. Device=DEVICE NAME

#The recipients who will be able to access files written by the FS.
Recipients=device-PublicIPAddress@TeamID.trusted.local or user@email.com

#The number of DAYS before transferred files expire. Expiration=60 #Auth may be "device" or "user Auth=device or user # If using auth=user, a "User" parameter must be set. An authentication code will be sent to that email #User=test@xqmsg.com Roaming=yes

#This is the folder where the secure content will be stored Target=/Path/To/Directory/you/want/to/store/encrypted/content/

### Step 5

Generate API Keys from the XQ Dashboard using the following steps:

1. Log in to your XQ Dashboard at <u>manage.xqmsg.com</u>.

- 2. Click **Personal Dashboard** at the top right of the Dashboard and select **Create a new team**. Provide a team name, click **NEXT**, and select **Skip for now**.
- 3. Click Applications from the Dashboard's navigation menu and create an application.

Create two API Keys: a Dashboard API Key and a General API Key.

## <u>Step 6</u>

Locate your **Team ID** using the following steps:

1. From the XQ Dashboard, click on your profile name and select Account & Billing from the drop-down menu.

Your Team ID is located under the Organization section.

## <u>Step 7</u>

Generate a Trusted Range Key using the following steps:

- 1. From the XQ Dashboard, click Trusted Ranges from the navigation menu.
- 2. Add a new trusted range by clicking on the + icon.

Give the trusted range a **Tag Name** and provide your IP address. Your IP address can be identified using <u>whatsmyip.org</u>.

# Run XQFS

After setting up XQFS, you can ensure the file is executable and run the program. Refer to the following instructions to run XQFS:

## <u>Step 1</u>

Ensure the file is executable by running the following command:

#### chmod 777 xqfs

### <u>Step 2</u>

Run XQFS by running the following command:

#### ./xqfs -c /path/to/the/fuseini/file -o /path/to/public/mount/target